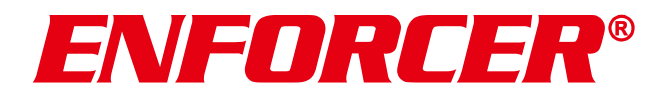

## **4K Network Video Recorders**

## How to Update the NVR firmware using a USB flash drive

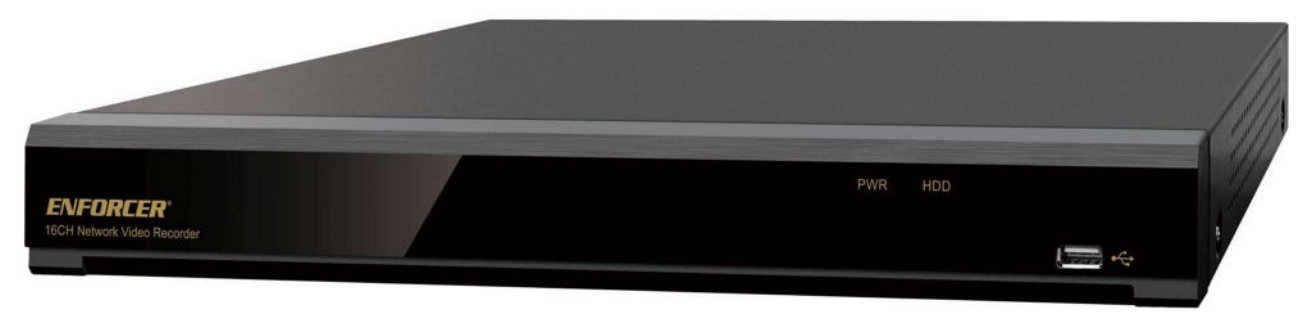

DRN-116-4TB shown

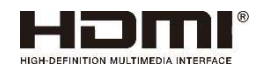

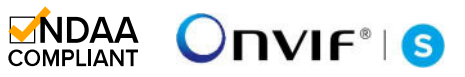

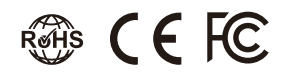

| Model       | Channels    | Included HDD* | Internal storage capacity |
|-------------|-------------|---------------|---------------------------|
| DRN-104-2TB | 4 channels  | 2TB SATA      | 1 SATA, up to 10TB        |
| DRN-108-2TB | 8 channels  | 2TB SATA      | 1 SATA, up to 10TB        |
| DRN-116-4TB | 16 channels | 4TB SATA      | 2 SATA, up to 10TB each   |

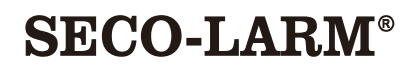

## Required

1xENFORCER 4K NVR1xUSB Flash Drive

## **Getting Started**

#### Step 1: Download the Firmware file

- 1. Go to https://www.seco-larm.com/product-support/
- 2. Under "CCTV" Section, click "Firmware Update".
- 3. Click "Click Here to Download the latest Firmware Update."

| Ô            |   | Customer Support - SECO-LARM × +                                                                                                    |
|--------------|---|----------------------------------------------------------------------------------------------------|
| $\leftarrow$ | C | https://www.seco-larm.com/product-support/                                                                                                    |
|              |   | SECO-LARM®<br>Marufacture of ENFORCER®                                                                                                    |
|              |   | *SECO-LARM will repair or replace items that are under warranty at SI<br>Please check to make sure the product is still under warranty before r |
|              |   | Warranty                                                                                                    |
|              |   | Order Status                                                                                                    |
|              |   | ССТУ                                                                                                    |
|              |   | Device Config. Tool<br>Firmware Update                                                                                                    |
|              |   | A new Firmware update is available for the following models: DRN-104-:<br>Click Here to Download the latest Firmware Update. 3                  |
|              |   | Need Help? Click Here for Installation Instructions.                                                                                            |

4. Make note of the filename and where the file was saved.

#### Step 2: Unzip the file

- 1. Open Windows Explorer and navigate to where the file was saved.
- 2. Right click on the downloaded file and choose "Extract all..."

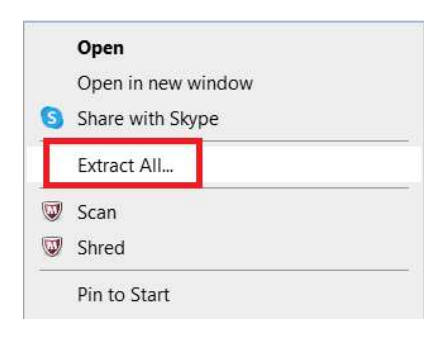

#### 3. Click "Extract"

|   |                                                                            | ×  |
|---|----------------------------------------------------------------------------|----|
| ~ | Extract Compressed (Zipped) Folders                                        |    |
|   | Select a Destination and Extract Files                                     |    |
|   | Files will be extracted to this folder:                                    |    |
|   | C:\Users\anguyen\Downloads\V8.2.3.2-20230607_2_9342_9334_230609 (2) Browse |    |
|   | Show extracted files when complete                                         |    |
|   |                                                                            |    |
|   | Extract Cance                                                              | el |

- 4. Double click on the newly created folder in step 3. (In the above example, the folder name is "V8.2.3.2-20230607\_2\_9342\_9334\_230609")
- 5. Double click on the folder name "V8.2.3.2-20230607\_2\_9342\_9334\_230609"

#### **ENFORCER** Firmware Upgrade Instructions

6. Copy both the SW and the INFO file to a USB flash drive. The files should be similar to what is shown in the image below.

| Name                                  | Date modified     | Туре      | Size      |
|---------------------------------------|-------------------|-----------|-----------|
| N8XXX_V230103V230103V230413V230607V23 | 6/13/2023 9:47 AM | SW File   | 67,579 KB |
| UpgradeHistory.info                   | 6/13/2023 9:47 AM | INFO File | 1 KB      |

#### Step 3: Upgrade firmware via NVR Local Interface

1. Plug the flash drive that has the SW and INFO file to the USB port on the front panel of the NVR,

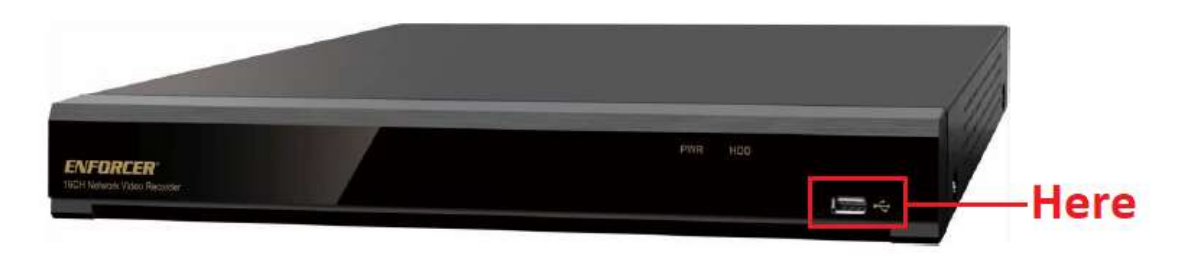

#### OR

Use the USB port on the back panel of the NVR.

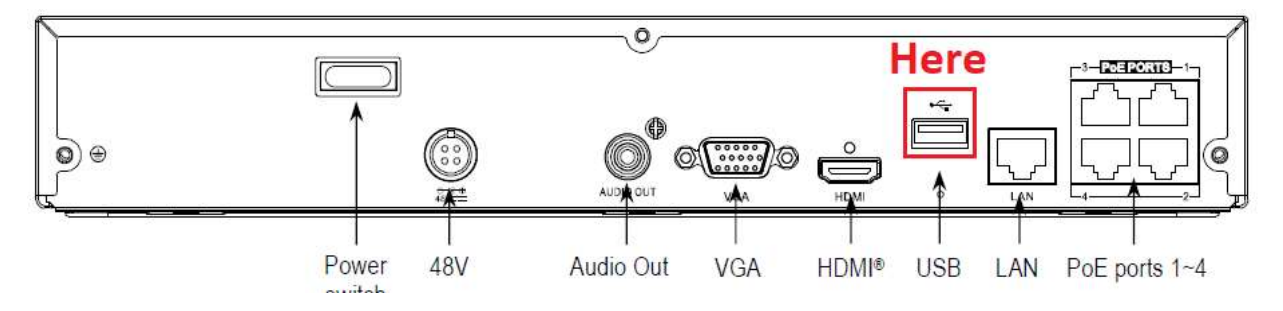

2. After entering password to unlock the NVR, click on the left bottom corner to open Start menu.

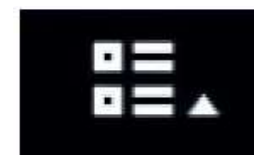

#### 3. Select "Setup"

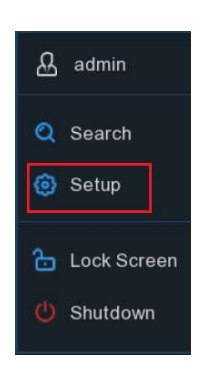

- 4. The Setup Menu will be displayed in the middle of the screen.
- 5. Under "System", click "Maintenance"

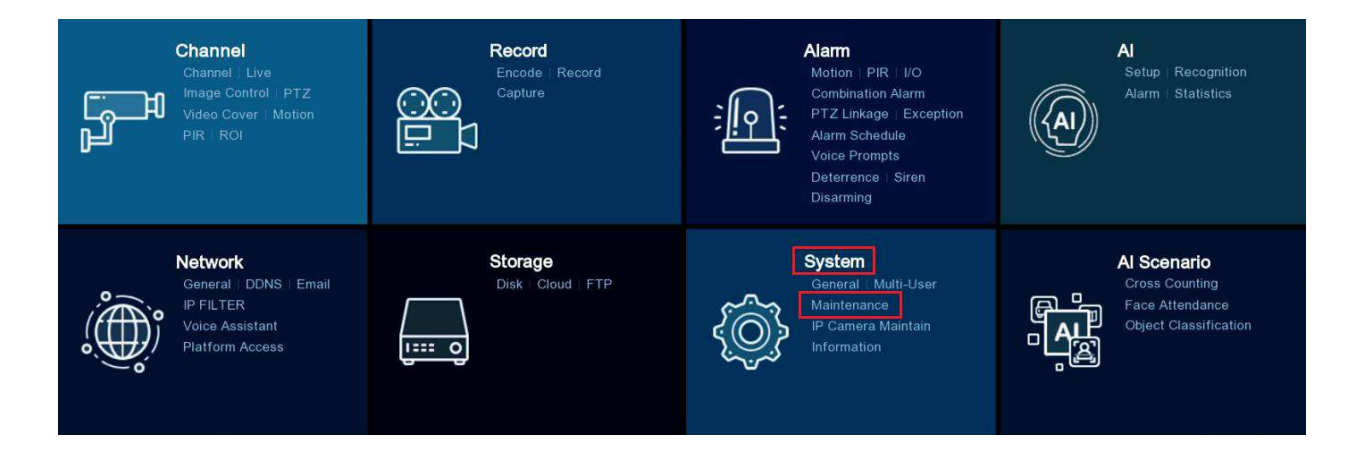

6. Click "Upgrade" then "Select File".

| Log | Load Default | Reset Settings | Upgrade | Parameter Management | Auto Reboot | Developer Mode |   |  |
|-----|--------------|----------------|---------|----------------------|-------------|----------------|---|--|
|     |              |                |         |                      |             |                |   |  |
|     | Select File  |                |         |                      |             |                | • |  |
|     |              |                |         |                      |             |                |   |  |
|     |              |                |         |                      |             |                |   |  |

#### **ENFORCER** Firmware Upgrade Instructions

7. Choose the SW file (Name should be "N8XXX\_V2301..."), then click OK

|                | Update                                                                                                    |                               |                                                                                                    |                                                               | × |
|----------------|----------------------------------------------------------------------------------------------------|-------------------------------|----------------------------------------------------------------------------------------------------|---------------------------------------------------------------|---|
| Driver List: 📿 |                                                                                                    |                               | >                                                                                                  | f 🖬                                                           | Î |
| 🕎 USB1-1       | Name                                                                                                    | Size                          | Last Modi                                                                                          | fy                                                            |   |
|                | New folder (2)  System Volume Information  Test in progress  N8XXX_V230103V230103V230413V230607V2:  UpgradeHistory.info  -\$CCTV Presentation_New pptx | 65.99MB<br>134.00B<br>165.00B | 05/04/2023 11<br>01/21/2022 11<br>05/17/2023 13<br>06/09/2023 09<br>06/09/2023 09<br>05/04/2023 16 | :10:34<br>(25:22)<br>(38:36)<br>(00:48)<br>(00:48)<br>(14:00) |   |
| Demain/Tatal   | Location; usb1-1                                                                                                    |                               |                                                                                                    |                                                               |   |
| 7.58GB/14.41GB | Selected File: N8XXX_V230103V230103V230413V23060                                                                                                    | 7V230526V230526V2             | 230103V230103_W                                                                                    | .sw ┥                                                         | • |
| Format         | Refresh finished !                                                                                                    |                               | ОК                                                                                                 | Cancel                                                        |   |

#### 8. Click "Upgrade"

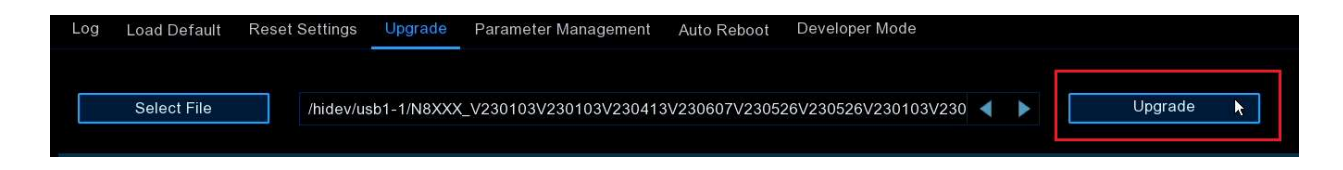

9. Enter the NVR admin password.

|          | Authentication |   |   |   |   |    |     |     |   | > | < |   |   |    |  |
|----------|----------------|---|---|---|---|----|-----|-----|---|---|---|---|---|----|--|
|          |                |   |   |   |   |    |     |     |   |   |   |   |   |    |  |
|          |                |   |   |   |   |    |     |     |   |   |   |   |   |    |  |
|          |                |   |   |   |   |    |     |     |   |   |   |   |   |    |  |
| User     |                |   |   |   |   |    |     |     | * |   |   |   |   |    |  |
| Password |                |   |   |   |   |    |     |     |   |   |   |   |   |    |  |
|          | 1              | 2 | 3 | 4 | 5 | 6  | 7   | 8   | 9 | 0 |   | + |   |    |  |
|          | q              | w | e | r | t | У  | u   |     | 0 | р | I | ] |   |    |  |
|          |                | а | s | d | f | g  | h . | j   | k | 1 |   |   |   |    |  |
|          |                | ţ | z | x | с | v  | b   | n I | m |   | • | 1 | 1 | 30 |  |
|          |                | ÷ | + |   |   | υ. |     |     |   |   |   | 4 |   | 1  |  |

#### 10. Click "Authenticate".

|               | Authentic | ation        | ×             |
|---------------|-----------|--------------|---------------|
|               |           |              |               |
|               |           |              |               |
| User          |           |              |               |
| ،<br>Password | •••••• Ø  |              |               |
| D.            |           |              |               |
|               |           |              |               |
|               |           | Authenticate | Cancel        |
|               |           |              | and monorally |

# NOTE: THE UPDATE MAY TAKE 5~10 MINUTES. DO NOT POWER OFF THE NVR OR REMOVE THE USB FROM NVR DURING FIRMWARE UPGRADE.